# **INSTALOWANIE APLIKACJI MOBILNEJ**

Aplikacja Żagań BS Mobile działa na telefonach z systemem Android.

Do ściągnięcia ze sklepu <u>Google Play</u> lub bezpośrednio z bankowości elektronicznej eBankNet.

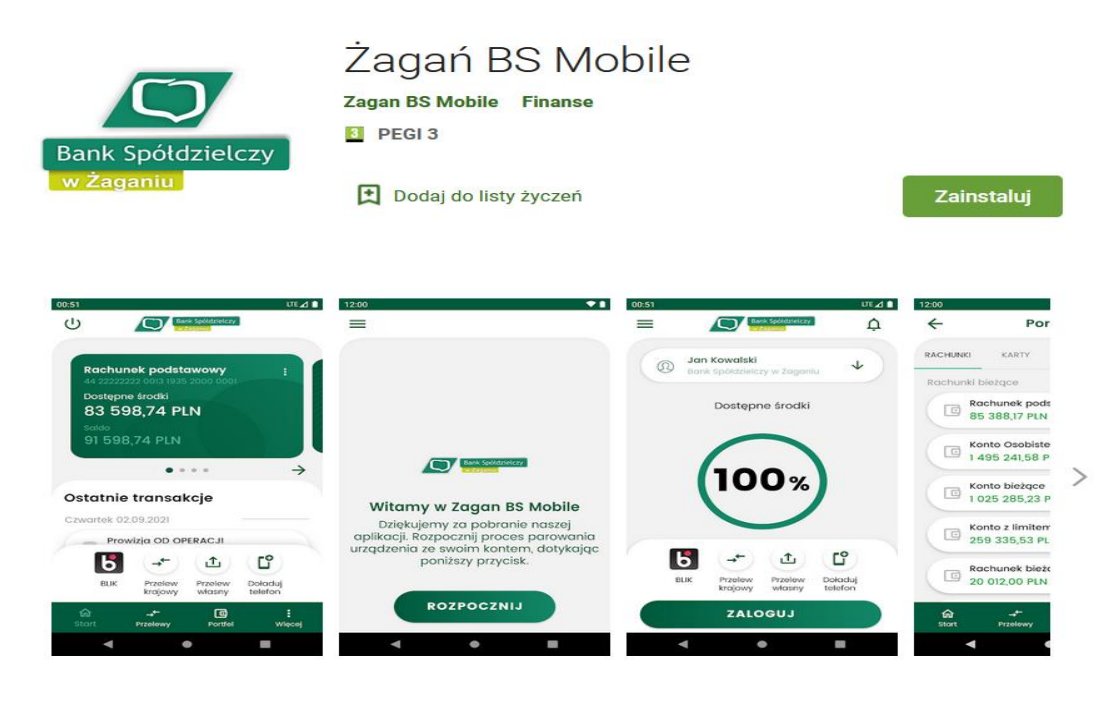

#### Krok 1.

Pobieramy ze sklepu Google Play aplikację Żagań BS mobile, oraz instalujemy aplikację. Wymagany jest kod parujący, który będzie wysłany z bankowości elektronicznej eBankNet.

#### Krok 2.

Logujemy się do bankowości elektronicznej, wchodzimy w zakładkę *Mój Profil* następnie wybieramy *Aplikacja Mobilna*.

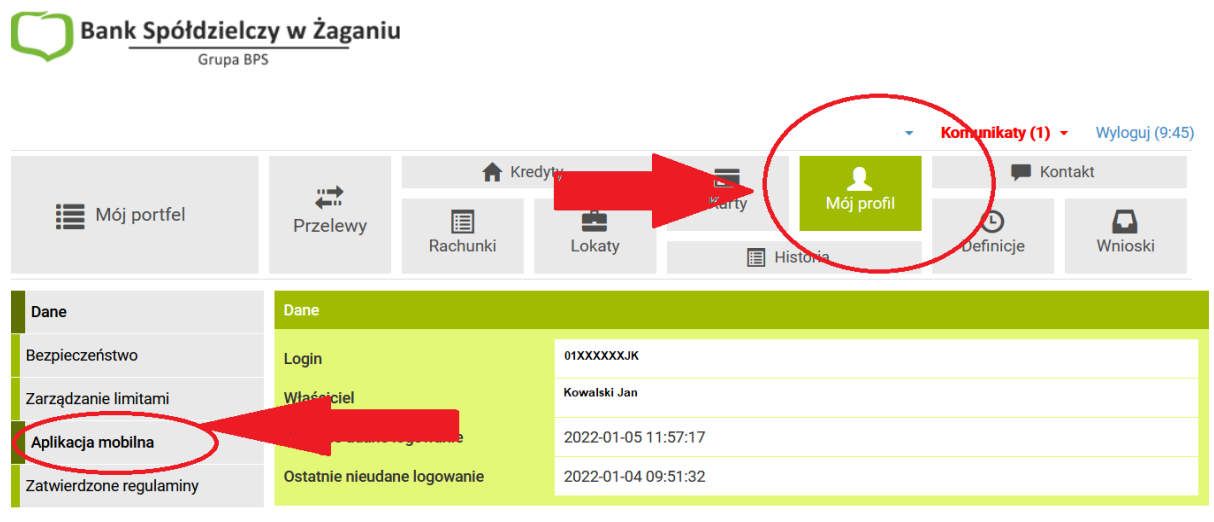

Bank Spółdzielczy w Żaganiu

Kontakt • Wnioski • Strona Główna • Instrukcja • Tabela kursów walut

Klikamy Aktywuj aplikację mobilną przez SMS.

| Przelewy                                                                                                    | Rachunki                               | dyty<br>Lokaty | Karty               | Mój profil | F Kontak<br>C<br>Definicje |  |  |  |  |  |  |
|----------------------------------------------------------------------------------------------------|----------------------------------------|----------------|---------------------|------------|----------------------------|--|--|--|--|--|--|
| Pobierz aplikację mobilną                                                                                                    |                                        |                |                     |            |                            |  |  |  |  |  |  |
| Pobierz bezpłatną aplikację mobilną Żagań BS Mobile<br>wybierając opcję zgodnie z systemem, który posiada twój telefon.<br>Klikając w poniższy link, dowiesz się, krok po kroku<br>jak aktywować aplikację oraz jak z niej korzystać. |                                        |                |                     |            |                            |  |  |  |  |  |  |
|                                                                                                    | Zobacz jak aktywować aplikację mobilną |                |                     |            |                            |  |  |  |  |  |  |
| <b>POBIERZ Z</b><br><b>Google Play</b><br><b>C C C C C C C C C C</b>                                                                                                    |                                        |                |                     |            |                            |  |  |  |  |  |  |
| Aktywacja aplikacji mobilnej                                                                                                    |                                        |                |                     |            |                            |  |  |  |  |  |  |
|                                                                                                    |                                        | Aktywuj        | aplikację mobilną p | orzez SMS  | >                          |  |  |  |  |  |  |

### Krok 3.

Wysyłamy SMS z kodem i wpisujemy w wyznaczone pole. Całość akceptujemy.

| Przelewy                            | A Kredyty             |        |          | 1          | F Kontakt |           |  |  |  |  |
|-------------------------------------|-----------------------|--------|----------|------------|-----------|-----------|--|--|--|--|
|                                     | Rachunki              | Lokaty | Karty    | Mój profil | G         |           |  |  |  |  |
|                                     |                       |        | Historia |            | Definicje | Wnioski   |  |  |  |  |
| Aktywuj aplikację mobilną przez SMS |                       |        |          |            |           |           |  |  |  |  |
| Podaj hasło SMS                     | S dla operacji nr 1 z | *****  | *****    |            |           |           |  |  |  |  |
| dnia 2022-01-20 Wyślij SMS z kodem  |                       |        |          |            |           |           |  |  |  |  |
|                                     |                       |        |          |            |           | Zatwierdź |  |  |  |  |

Po tych czynnościach powinniśmy otrzymać wiadomością SMS kod parujący.

## Krok 4.

Otrzymany SMS-em kod parujący wpisujemy do aplikacji ściągniętej na telefon. Następnie postępujemy zgodnie z wytycznymi pojawiającymi się na ekranie telefonu.

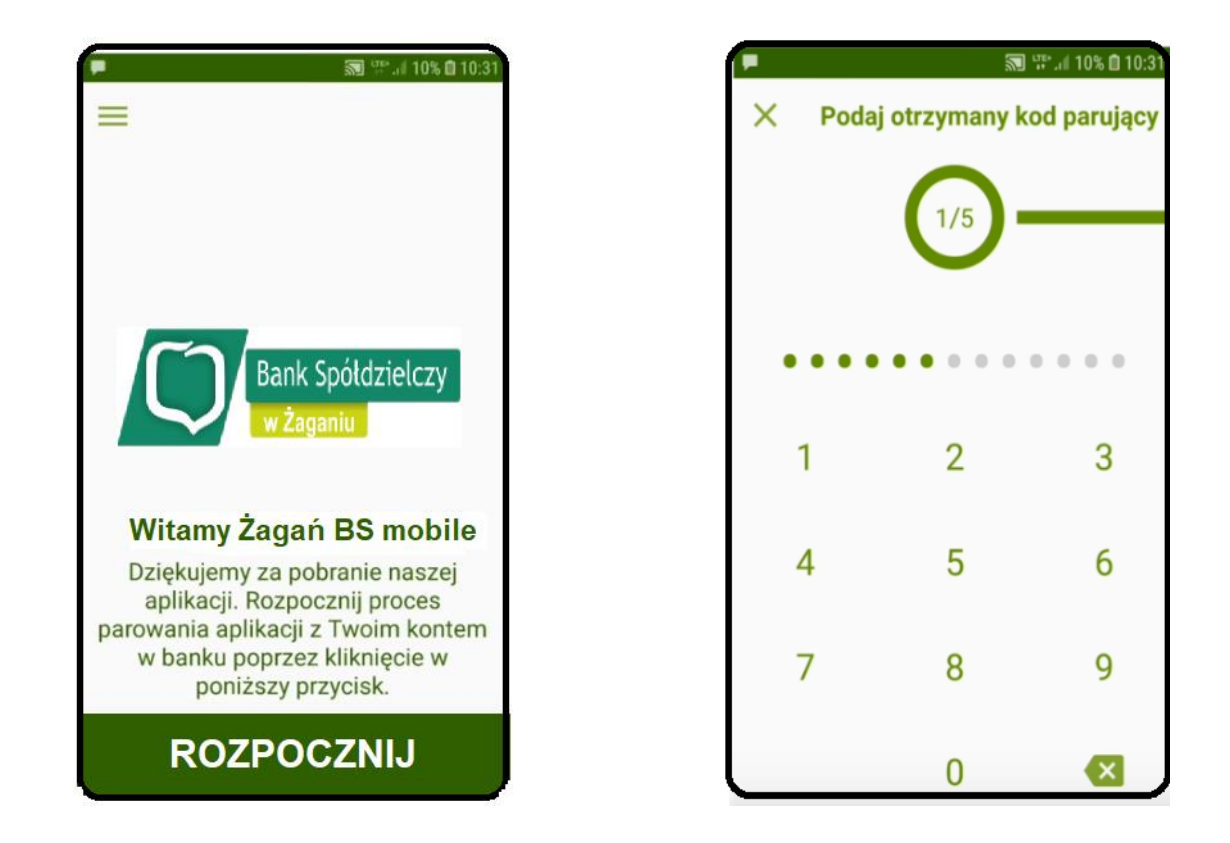

Kolejnym krokiem jest wpisanie loginu, tego samego jakiego używamy w bankowości elektronicznej.

Login zawiera nasze modulo oraz dwie litery (będące najczęściej naszymi inicjałami).

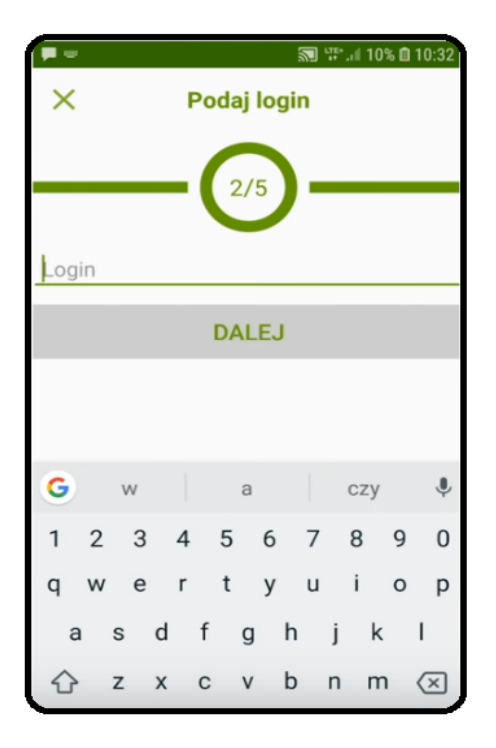

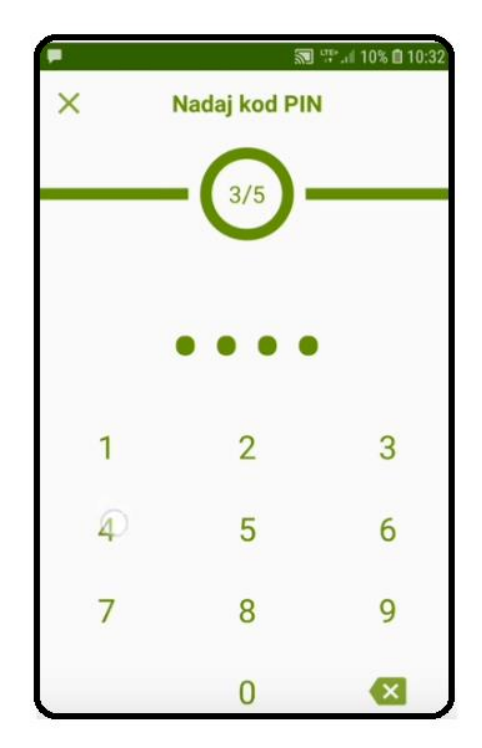

### Krok 5.

Kolejnym etapem jest **nadanie PIN-u**, będzie to nasze hasło służące potwierdzaniu operacji oraz będzie wymagane przy logowaniu się do aplikacji.

### Krok 6.

Ostatnim krokiem jest nadanie nazwy tworzonemu profilowi.